# Het activeren van mijn Etoken

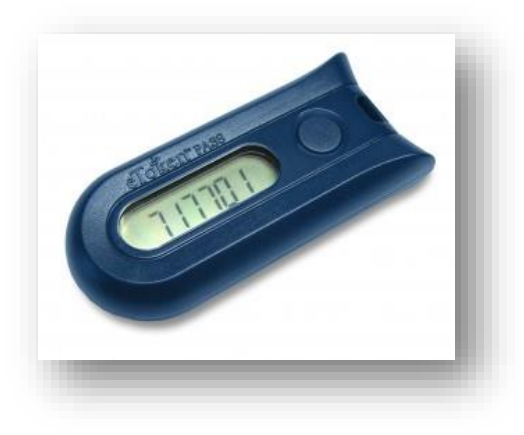

## <u>Stap1:</u>

Je hebt van ons een speciale SelfEnrollment link ontvangen. Door gebruik te maken van deze link verschijnt onderstaand scherm.

| нні | NK thuiswerk portaal - Self-Enrollm<br>Geef het serienummer van uw token, te vinden op de achterkant van het token. Deze<br>is hoofdletter gevoelig. | ent |
|-----|----------------------------------------------------------------------------------------------------|-----|
|     | Serienummer:                                                                                                    |     |
|     | Copyright © 2015, SafeNet Inc. All Rights Reserved.                                                                                                  |     |

### Stap2:

Voor het activeren van je eToken vul je hier het serienummer in. Dit nummer kan je vinden op de achterkant van de Etoken. In dit voorbeeld: AR091186

Klik vervolgens op Next om verder te gaan

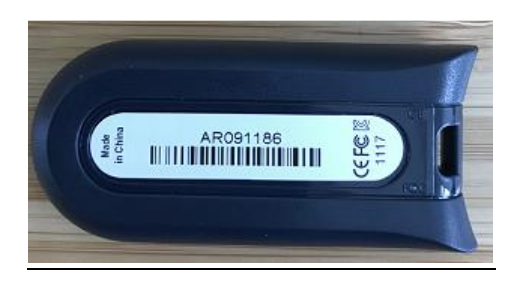

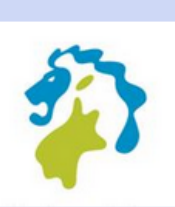

# HHNK thuiswerk portaal - Self-Enrollment

| Geef het serienummer va<br>is hoofdletter gevoelig. | in uw token, te vinden op de achterkant van het token. Deze |
|-----------------------------------------------------|-------------------------------------------------------------|
| Serienummer:                                        |                                                             |
|                                                     | Next                                                        |
| Copyright                                           | t © 2015. SafeNet Inc. All Rights Reserved.                 |

### Stap3:

Druk vervolgens op de knop van de eToken. De code die dan verschijnt vul je vervolgens in. Klik hierna op de knop **Next** om verder te gaan.

| нн | NK thuiswerk portaal - Self-Enrollment              |  |  |  |
|----|-----------------------------------------------------|--|--|--|
|    | geef uw inlogcode                                   |  |  |  |
|    | Inlogcode:                                          |  |  |  |
|    | Next                                                |  |  |  |
|    | Copyright © 2015. SafeNet Inc. All Rights Reserved. |  |  |  |

# Stap 4:

Je token is succesvol geactiveerd en klaar voor gebruik.

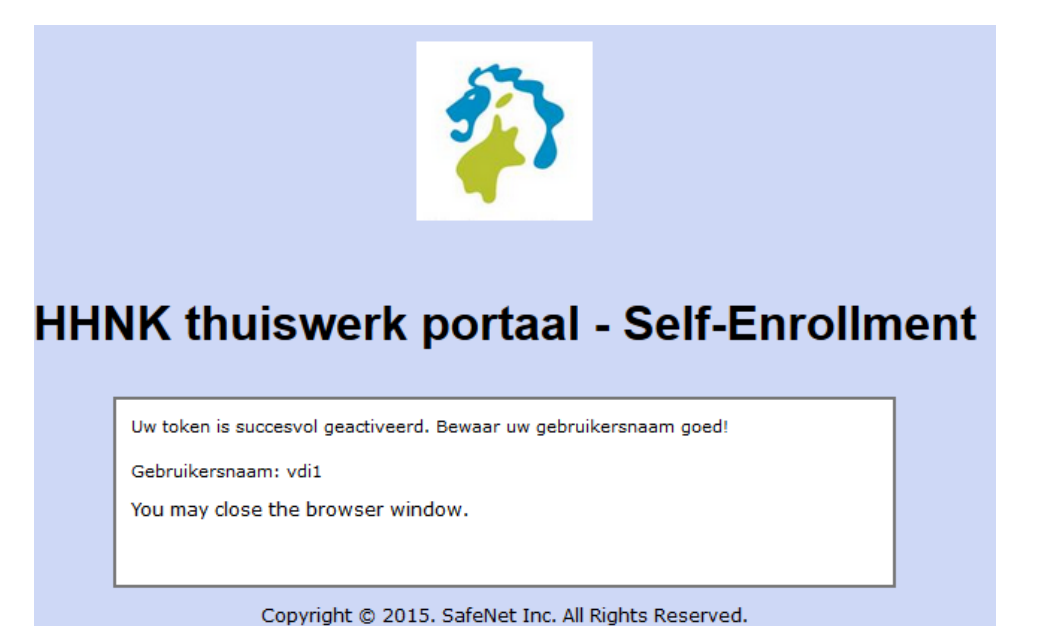

## Aanmelden thuiswerk portaal:

Om gebruik te maken van het thuiswerkportaal gebruik je het volgende adres: <u>https://mijnwerkplek.hhnk.nl</u> Op basis van je gebruikersnaam en wachtwoord en token code kan je aanmelden.

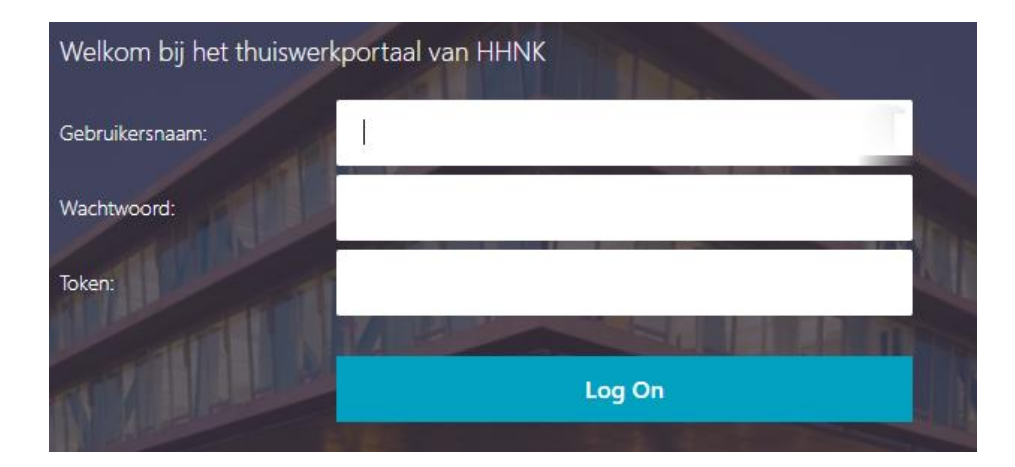